## **Installation of MSG Duplicate Remover**

Our loyal users can seamlessly install the MSG Duplicate Remover on their Windows system by following some quick and easy steps.

- First of all, **download the latest launched version of MSG Files Duplicate Remover** from the official website of ours that is <u>www.msgconverter.com</u>.
- Now, **double-click on the download button** then go to the downloads section (downward arrow) and click on open to **run the solution**.
- Next, click on Yes in the pop-up window and choose the language you understand.

| Select Setup Language                                                                                                    | ×                                                                                                    |                                                                                                    |                                                                    |         |        |
|----------------------------------------------------------------------------------------------------|----------------------------------------------------------------------------------------------------|----------------------------------------------------------------------------------------------------|--------------------------------------------------------------------|---------|--------|
| B Select the language to use during the inst                                                                                                    | allation.                                                                                                    |                                                                                                    |                                                                    |         |        |
| English                                                                                                    | $\sim$                                                                                                    |                                                                                                    |                                                                    |         |        |
| OK Car                                                                                                    | ncel                                                                                                    |                                                                                                    |                                                                    |         |        |
| Further, <b>accept the license agreement</b><br>'I accept the agreement".                                                                                                    | of MSG Du                                                                                                    | iplicate Rei                                                                                                    | mover                                                              | by clic | king o |
| B Setup - BitRecover MSG Duplicates Remo                                                                                                    | /er                                                                                                    | _                                                                                                    |                                                                    | ×       |        |
| License Agreement<br>Please read the following important information<br>Please read the following License Agreement<br>agreement before continuing with the installa                                                                                                    | on before continu<br>t. You must acce<br>tion.                                                                                                    | uing.<br>apt the terms of t                                                                                                    | his                                                                | B       |        |
| BITRECOVER LICENSE AGREEMENT                                                                                                    |                                                                                                    |                                                                                                    |                                                                    | ^       |        |
| IMPORTANT: READ THESE TERMS BEF<br>AND USING OF THE BITRECOVER. The I<br>freeware. The Software is sold through the<br>are installing is a trial version, you may evalu<br>of thirty (30) days after installation. If, after th<br>you must register it by paying a registration f<br>longer be fully functional after the above de<br>For more details concerning the Software ar<br>registration of Software please see the BitRe | DRE COMPLETI<br>BitRecover (the "<br>shareware marke<br>late the Software<br>lat time, you deci<br>ee to BitRecover<br>scribed thirty (30)<br>ad the license fee<br>ecover Documen | NG INSTALLAT<br>Software") is no<br>t. The Software<br>for a maximum<br>de to continue u<br>. The Software<br>day evaluation<br>es associated wi<br>tation from this | TON<br>t<br>you<br>period<br>using it,<br>will no<br>period.<br>th | *       |        |
| <ul> <li>I accept the agreement</li> </ul>                                                                                                    |                                                                                                    |                                                                                                    |                                                                    |         |        |
| O I do not accept the agreement                                                                                                    |                                                                                                    |                                                                                                    |                                                                    |         |        |
| BitRecover Software                                                                                                    |                                                                                                    |                                                                                                    |                                                                    |         |        |
|                                                                                                    |                                                                                                    | Next >                                                                                                    | Ca                                                                 | ancel   |        |

• To move further, click on "Next".

•

• Once done, the utility will share the default location of the tool where it will be saved. Thus, that is "C:\Program Files\BitRecover\MSG Duplicate Remover".

| B Setup - BitRecover MSG Duplicates Remover                                                 | —          |             | ×   |
|---------------------------------------------------------------------------------------------|------------|-------------|-----|
| Select Destination Location<br>Where should BitRecover MSG Duplicates Remover be installed? |            |             | B   |
| Setup will install BitRecover MSG Duplicates Remover into                                   | the follov | ving folder | :   |
| To continue, click Next. If you would like to select a different folder, o                  | lick Brov  | wse.        |     |
| C:\Program Files (x86)\BitRecover\MSG Duplicates Remover                                    | В          | rowse       |     |
|                                                                                             |            |             |     |
|                                                                                             |            |             |     |
|                                                                                             |            |             |     |
|                                                                                             |            |             |     |
| At least 17.7 MB of free disk space is required.                                            |            |             |     |
| BitHecover Software                                                                         | xt >       | Can         | cel |

- However, to change the default location, the user just needs to click on the **Browse button** and **select the desired destination path**. When it's done successfully, click on the **Next** button to move further.
- In the next step of MSG Duplicate Remover installation, the user can **choose from the option "Create a desktop icon" or "Create a quick launch icon"** according to

their preferences. Once, it's done, click on "Next" and move further.

| B Setup - BitRecover MSG Duplicates Remover                                                                         | _           |         | ×   |
|----------------------------------------------------------------------------------------------------|-------------|---------|-----|
| Select Additional Tasks<br>Which additional tasks should be performed?                                              |             |         | B   |
| Select the additional tasks you would like Setup to perform while insta<br>MSG Duplicates Remover, then click Next. | alling BitR | lecover |     |
| Additional shortcuts:                                                                                               |             |         |     |
| Create a desktop shortcut                                                                                           |             |         |     |
| Create a Quick Launch shortcut                                                                                      |             |         |     |
|                                                                                                    |             |         |     |
|                                                                                                    |             |         |     |
|                                                                                                    |             |         |     |
|                                                                                                    |             |         |     |
|                                                                                                    |             |         |     |
| BitBecover Software                                                                                                 |             |         |     |
| < Back Ne                                                                                                    | xt >        | Can     | cel |

• Finally, click on the "Install" button, and in the new pop-up windows, tap on "Finish" to install the MSG File Duplicate Remover successfully.

| B Setup - BitRecover MSG Duplicates Remover                                                                | —          |    | ×    |
|----------------------------------------------------------------------------------------------------|------------|----|------|
| Ready to Install<br>Setup is now ready to begin installing BitRecover MSG Duplicates Ren<br>your computer. | nover on   |    | Β    |
| Click Install to continue with the installation, or click Back if you want to<br>change any settings.      | o review ( | or |      |
| Destination location:<br>C:\Program Files (x86)\BitRecover\MSG Duplicates Remover                          |            | /  | ^    |
| Additional tasks:<br>Additional shortcuts:<br>Create a desktop shortcut<br>Create a Quick Launch shortcut  |            |    |      |
| <<br>₽₩₽======0.00000000000000000000000000000                                                              |            | >  | 1    |
| BitHecover Software < Back Insta                                                                           | all        | Ca | ncel |

B Setup - BitRecover MSG Duplicates Remover

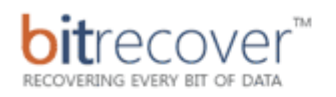

## Completing the BitRecover MSG Duplicates Remover Setup Wizard

 $\Box \times$ 

\_

Setup has finished installing BitRecover MSG Duplicates Remover on your computer. The application may be launched by selecting the installed shortcuts.

☑ Launch BitRecover MSG Duplicates Remover

Click Finish to exit Setup.

File System Damage

Damaged Partitions

Deleted Files

Formatted Disk

Lost Volume RAW Volume Resizing

Virus Infection

## DATA RECOVERY SOFTWARE

Finish